## Návod na podanie elektronickej prihlášky

# na inžinierske štúdium FIIT STU

Kliknite na: https://is.stuba.sk/, a potom na Elektronická prihláška na štúdium na STU.

**Odporúčame uchádzačom uviesť v prihláške dva študijné programy v poradí ich záujmu.** Spôsob zadania alternatívnych študijných programov je uvedený nižšie.

### Vstup do systému

• Ak nie ste študent STU, vstúpte do systému cez 1. možnosť, teda Vstúpiť do systému e-prihlášok ako nový používateľ a systém vám pridelí prihlasovacie meno a heslo.

### POZOR!

PRIHLASOVACIE MENO A HESLO SI NEZABUDNITE DOBRE ULOŽIŤ, BUDETE HO POTREBOVAŤ AJ PO PRIJATÍ NA ŠTÚDIUM.

• Ak už poznáte svoje prihlasovacie meno a heslo, do systému vstupujete cez 2. možnosť, teda Vstúpiť do systému e-prihlášok ako používateľ e-prihlášok.

• Ak ste študent STU a máte prístup do AIS, vstúpte do systému cez 3. možnosť, teda Vstúpiť do systému e-prihlášok ako používateľ AIS.

### Po úspešnom prihlásení

- Vyberte si fakultu FIIT
- Zvoľte si typ štúdia inžiniersky a kliknite na Vybrať typ štúdia

Následne si vyberáte program, ktorý chcete študovať

- absolventi bakalárskeho štúdia na FIIT STU si môžu vybrať LEN 2-ročné štúdium
- absolventi bakalárskeho štúdia v príbuznom študijnom odbore na iných fakultách si môžu vyberať aj 2-ročné, aj 3-ročné štúdium
- absolventom bakalárskeho štúdia vo vzdialenom študijnom odbere na iných fakultách odporúčame 3-ročné štúdium

| I-IB2 | Informačná bezpečnosť           | 2-ročné štúdium |
|-------|---------------------------------|-----------------|
| I-IB3 | Informačná bezpečnosť           | 3-ročné štúdium |
| I-SS2 | Inteligentné softvérové systémy | 2-ročné štúdium |
| I-SS3 | Inteligentné softvérové systémy | 3-ročné štúdium |

Ak ste si vybrali program, kliknite na hrubú šípku pri zvolenom programe.

Uvidíte dve sekcie – **Osobné údaje a Adresy uchádzača**. Do každej vstúpite cez **hrubú šípku** a v nej vyplníte všetky požadované údaje. Pokiaľ nie sú všetky údaje vyplnené, je **Stav kompletnosti sekcie** označený **červenou** farbou.

### Sekcia Osobné údaje

Vyplňte svoje osobné údaje.

Prosíme vás aj o uvedenie čísla **mobilného telefónu**, hoci tento údaj nie je uvádzaný ako povinný. Dajte si pozor na jeho správny tvar – napr.: +421903555222.

V časti **Absolvovaná VŠ** sa myslí vysoká škola, ktorú ste už skončili, alebo budete mať skončenú v roku predpokladaného prijatia na štúdium. Uveďte aj program a rok ukončenia, tieto údaje sú povinné.

Absolventi bakalárskeho štúdia na FIIT zadajú: "vysokoškolské vzdelanie I. stupeň – bakalárske – kód 7/R. Ak ste študovali na univerzite v zahraničí, vyberte možnosť: vzdelanie ukončené v zahraničí – kód 0.

### Vyplnenie ostatných údajov je tiež povinné.

Ak študujete, v časti **odkiaľ sa hlási**, vyberte **vysoká škola** a najvyššie dosiahnuté vzdelanie (ktoré ste už dosiahli, alebo dosiahnete v roku predpokladaného prijatia na štúdium) – vysokoškolské vzdelanie prvého stupňa, príp. druhého stupňa.

Zadané údaje nezabudnite uložiť!

Ak máte **stav kompletnosti** sekcie osobných údajov označený **zelenou** farbou, rolujte na začiatok stránky a vráťte sa do Evidencie e-prihlášok a cez hrubú šípku vstúpte do sekcie **Adresy uchádzača**.

#### Sekcia Adresy uchádzača

Ak vyberiete štát Slovenská republika alebo Česká republika, po zadaní ulice, čísla a PSČ, kliknite na Vyhľadať obec. Obec sa automaticky doplní. Vyplnenie kontaktnej adresy je povinné, len ak máte inú kontaktnú adresu, než je adresa trvalého bydliska.

Zadané údaje nezabudnite uložiť!

**Stav kompletnosti** sekcie Adresy uchádzača musí byť označený **zelenou** farbou, iba vtedy máte všetky požadované údaje vyplnené.

#### Zadanie alternatívneho študijného programu

Rolujte na začiatok stránky a vráťte sa do **Evidencie e-prihlášok**, do časti **Rozpracované eprihlášky**.

V časti **Rozpracované prihlášky** máte možnosť vybrať **alternatívne typy študijných programov**, a to z dôvodu, že prijatie na vami zvolený (preferovaný) program by nebolo možné kvôli prekročeniu kapacity. Samozrejme, **iba ak máte záujem o prijatie aj na iné študijné programy**.

Kliknite na **Vstup** v časti **Údaje o prihláške**. Vyberte jeden alebo dva alternatívne študijné programy v poradí vášho záujmu (v systéme je text **"Alternatívny typ prijímacieho konania A"**, **"Alternatívny typ prijímacieho konania B"**).

Zadané údaje nezabudnite uložiť!

# Sekcia Rozpracované prihlášky

Opäť rolujte na začiatok stránky a vráťte sa do **Evidencie e-prihlášok**, do časti **Rozpracované eprihlášky**.

- V časti **Doplňujúce informácie** kliknite na hrubú šípku. Vyplňte odpovede na tri zadané otázky a stlačte tlačidlo Uložiť.
- Vráťte sa späť do Evidencie e-prihlášok a cez hrubú šípku vstúpte do časti Platba.
  Vykonajte platbu za prihlášku podľa pokynov. Po zaplatení poplatku, Stav v časti Platba zmení farebné označenie na zeleno, ale až po skontrolovaní fakultou, čo môže trvať niekoľko dní.

Online platbu je možné vykonať len z nasledovných krajín: Rakúsko, Austrália , Belgicko, Bulharsko, Kanada, Švajčiarsko, Cyprus, Česko, Nemecko, Dánsko, Estónsko, Španielsko, Fínsko, Francúzsko, Veľká Británia, Grécko, Chorvátsko, Maďarsko, Írsko, Izrael, Island, Taliansko, Japonsko, Litva, Luxembursko, Lotyšsko, Čierna Hora, Malta, Holandsko, Nórsko, Poľsko, Portugalsko, Rumunsko, Švédsko, Slovinsko, Slovensko , Srbsko, Taiwan, USA.

 Vráťte sa späť do Evidencie e-prihlášok a cez hrubú šípku vstúpte do časti Podanie eprihlášky. Podanie prihlášky musíte ešte potvrdiť kliknutím na Záväzne podať eprihlášku.

# POZOR!

Záväzne podať e-prihlášku môžete aj vtedy, keď ešte nemáte potvrdené zaplatenie (Stav časti Platba nesvieti na zeleno), ale študijné oddelenie začne vašu prihlášku spracovávať až po jej zaplatení.

Pred záväzným podaním prihlášky si PORIADNE skontrolujte, či ste zadali správne svoje meno a priezvisko. Rodné priezvisko vypĺňajú len vydaté ženy (v takom prípade je nutné k vysvedčeniam priložiť aj doklad o zmene priezviska), muži a nevydaté ženy nechávajú toto políčko nevyplnené.

Pri zadávaní údajov, mena aj adresy, je nutné používať DIAKRITIKU (mäkčene a dĺžne)

Ak došlo k zmene mena pred vydaním maturitného vysvedčenia, je nutné zaslať doklad o zmene na e-mailovú adresu: zuzana\_tekulova@stuba.sk

# Vkladanie dokumentov

Vráťte sa do **Evidencie e-prihlášok**. V sekcii **Rozpracované e-prihlášky** v časti **Dokumenty** kliknite na hrubú šípku. Nahrajte dokumenty a nezabudnite si prečítaj aj informáciu v stĺpci **Doplňujúce informácie.** 

- Nepovinnými dokumentmi sú doklady o významných výsledkoch vašej odbornej činnosti.
- Dokument, ktorý musíte vložiť **povinne**, je potvrdenie o zaplatení poplatku za materiálne zabezpečenie prijímacieho konania, **ak nevyužijete e-prihlášku**.
- Doklad o absolvovaní predchádzajúceho stupňa štúdia je povinným dokumentom.

# POZOR!

Doklad o absolvovaní predchádzajúceho stupňa štúdia je **povinným dokumentom**, ktorý ale musíte poslať poštou. Na adresu študijného oddelenia fakulty teda poštou pošlite **overenú kópiu dokladu o ukončení štúdia** (diplom) a **výpis predmetov a známok** získaných počas predchádzajúceho vysokoškolského štúdia. Musí byť potvrdený fakultou alebo vysokou školou, ktorá výpis vydala.

Toto neplatí pre uchádzačov, ktorí v akad. roku 2024/25 končia bakalárske štúdium na FIIT STU, tí nemusia poštou posielať žiadne dokumenty.

Adresa fakulty: Fakulta informatiky a informačných technológií Ilkovičova 6276/2 842 16 Bratislava 4

### Zobrazenie výsledku prijímacieho konania

Výsledok prijímacieho konania – rozhodnutie o prijatí/neprijatí uchádzača – si môžete skontrolovať v systéme elektronickej prihlášky:

 kliknite na <u>https://is.stuba.sk</u>, potom na Výsledky prijímacích skúšok a zadajte svoje rodné číslo. Pod označením Rozhodnutie uvidíte výsledok. Uchádzačom, ktorí nemajú rodné číslo, AIS rodné číslo vygeneroval.

**Rozhodnutie dekana o prijatí/neprijatí uchádzača** spolu s odôvodnením sa doručia uchádzačovi písomne na adresu trvalého bydliska uvedenú v prihláške. V prípade, že je kontaktná adresa iná, než adresa trvalého bydliska, posielame poštu na kontaktnú adresu.

V prípade akýchkoľvek nejasností kontaktujte (najlepšie e-mailom) pracovníčku študijného oddelenia pani Zuzanu Tekulovú na adrese zuzana\_tekulova@stuba.sk. Veľmi radi vám poradíme.

V Bratislave 26. februára 2025 Marta Gnipová, integrátorka AIS